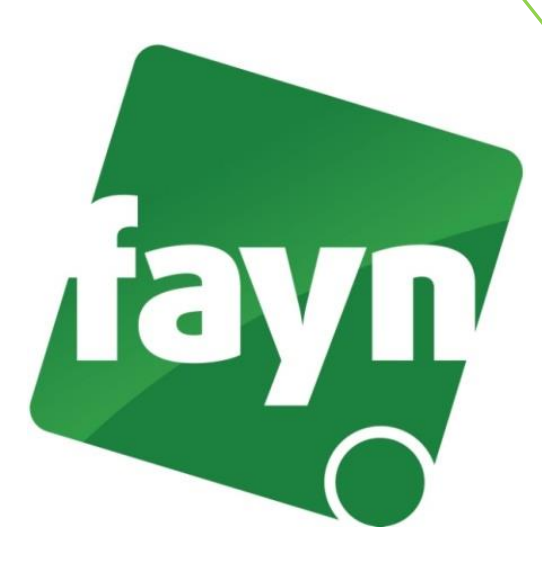

## Návod na nastavení aplikace Bria (iPhone)

Výrobce doporučuje použití pro modely 3G, 3GS, 4, 4S, 5 a 5S

Abyste mohli naše služby využívat i ve vašem iPhonu, musíte si v AppStore stáhnout SIP klienta. Doporučujeme vám aplikaci <u>Bria iPhone Edition</u>. Tato aplikace je placená (5,99 EUR), ale zdaleka nejkomfortnější, s vysokou úrovní kvality hlasu, lze do ní pořizovat další kodeky včetně video hovorů.

Při prvním spuštění aplikace se zobrazí nabídka (viz obrázek č. 1).

| الله VF CZ ج 11:31<br>Zrušit Select VoIP Provider |   |                                                                            |     |
|---------------------------------------------------|---|----------------------------------------------------------------------------|-----|
| User-defined Accounts                             |   | 0                                                                          |     |
| SIP SIP - Making Calls                            | > |                                                                            |     |
| XMPP XMPP - Presence and IM                       | > | V seznamu přednastavených operát<br>zvolte <b>FAYN</b> (viz obrázek č. 2). | orů |
| Pre-defined VoIP Providers                        |   |                                                                            |     |
| 123Cloud 123Cloud                                 | > | 페 VF CZ 후 11:31                                                            |     |
| Abronix Abronix                                   | > | Zrušit Select VoIP Provider                                                |     |
| Annatel Annatel                                   | > | 🎸 Detel                                                                    | >   |
| ауабу Ауаду                                       | > | Sintelecom DSM Telecom                                                     | >   |
| BELGENTRRIE Belcentrale                           | > | easyCALL easyCALL.pl                                                       | >   |
|                                                   |   | Encoretel Limited                                                          | >   |
| UDrazek C. 1                                      |   |                                                                            | 5   |

Objeví se další obrazovka (viz obrázek č. 3), zde zadejte následující údaje:

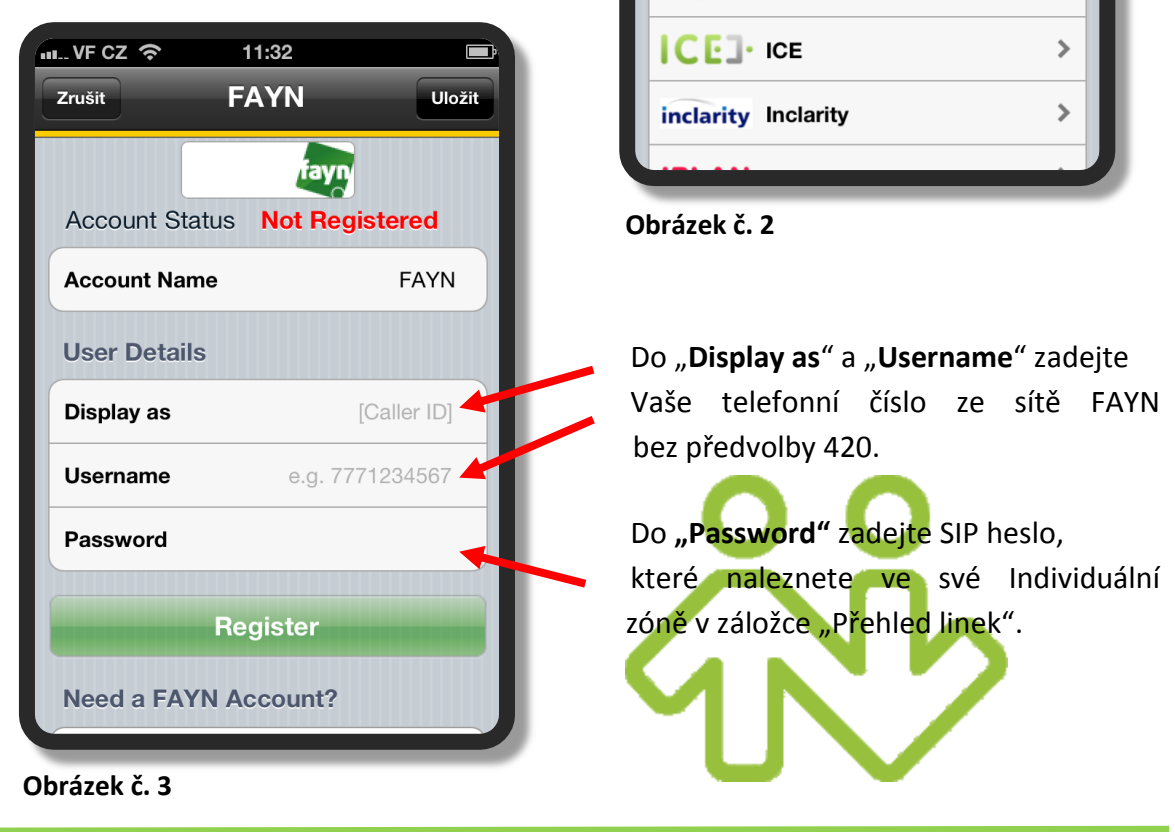

PSPRALPHONE

Gtd ....

GlobalPhone Corp.

Grupo GTD

>

>

Nevíte si rady? Potřebujete pomoc? Volejte 910 25 25 25 (po - pá, 9 - 17 hod., volání ze sítě FAYN ZDARMA) nebo piště na pomoc@fayn.cz.

Jestli máte vše vyplněno, zmáčkněte zelené tlačítko "Register".

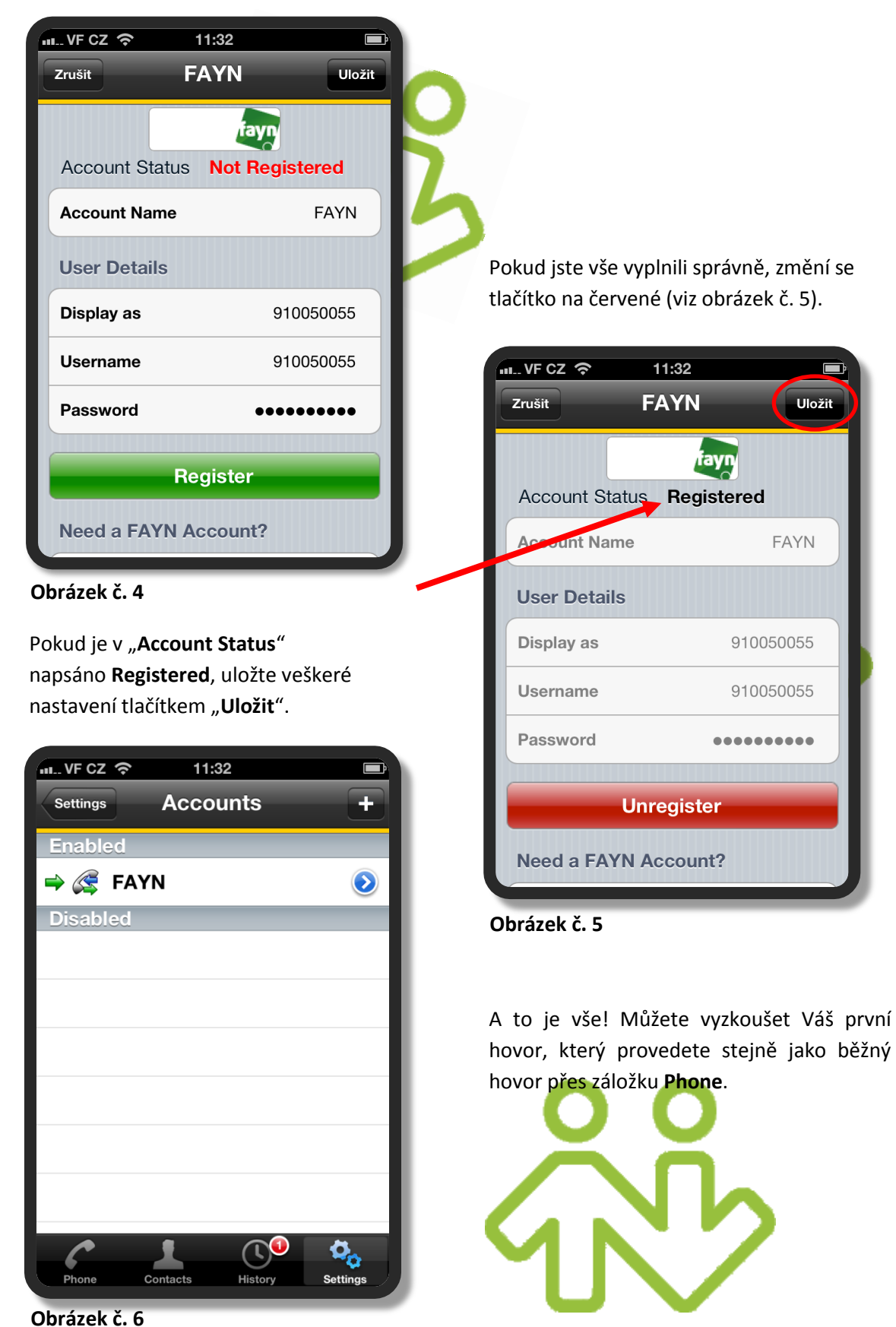

Nevíte si rady? Potřebujete pomoc? Volejte 910 25 25 25 (po - pá, 9 - 17 hod., volání ze sítě FAYN ZDARMA) nebo piště na pomoc@fayn.cz.

## Některá další užitečná nastavení

Pro pokročilé uživatele (není povinné)

V tuto chvíli můžete telefonovat přes Wi-fi síť, pokud chcete telefonovat i přes mobilní Internet 3G, zvolte **Settings** a v následné nabídce vyberte **Preferences** (viz obrázek č. 7).

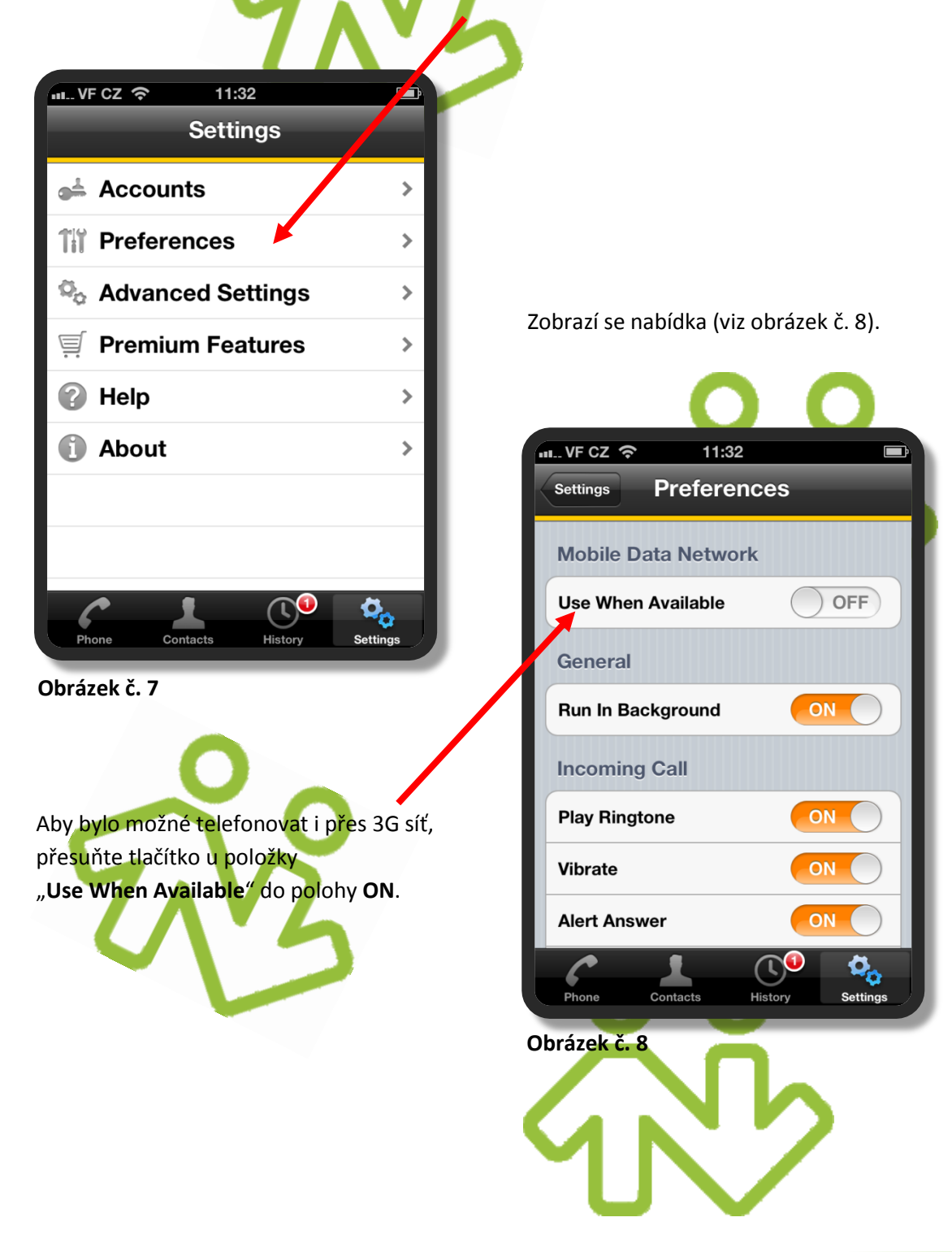

Doporučujeme také nastavit kvalitnější kodeky pro přenos hlasu. Nastavení naleznete po zvolení **Settings,** v následné nabídce zvolte **Advanced Settings** (viz obrázek č. 7). V zobrazeném menu vyhledejte volbu **"Mobile Audio Codecs**" a **"Wi-Fi Audio Codecs**" (viz obrázek č. 9).

| u VF CZ 奈 11:32    |                  |
|--------------------|------------------|
| Settings Advanc    | ed               |
|                    |                  |
| Quality Of Service | OFF              |
| RTP Port Start     | 4000             |
| Audio Codecs Selec | tion             |
| Mobile             | Audio Codecs     |
| Wi-Fi              | Audio Codecs     |
| TLS Cert Manageme  | ent v            |
| Verify TLS Cert    |                  |
| SIP Miscellaneous  |                  |
|                    |                  |
| Phone Contacts     | History Settings |

Obrázek č. 9

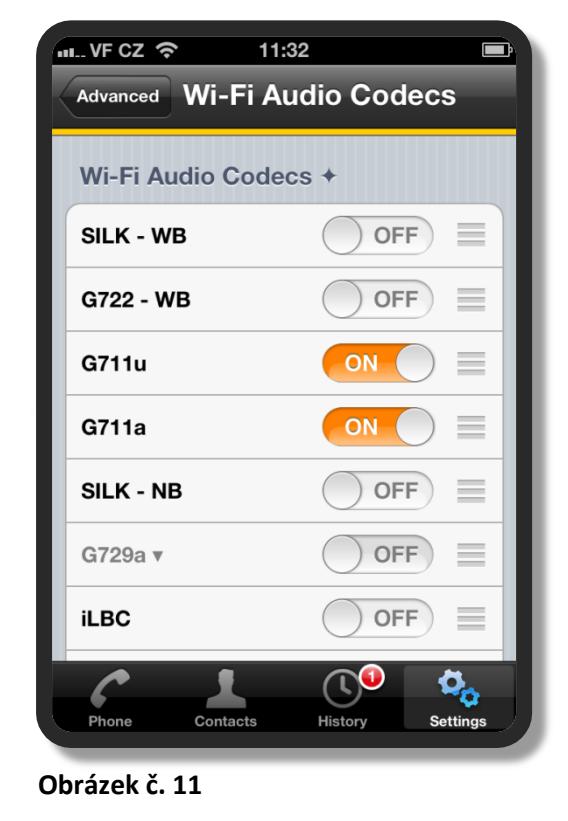

V nabídce "**Mobile Audio Codecs**" se nastavují kodeky, které budou použity při volání přes mobilní Internet 3G (viz obrázek č. 10).

V nabídce "**Wi-Fi Audio Codecs**" se nastavují kodeky, které budou použity při volání přes Wi-Fi síť (viz obrázek č. 11).

|                 | :32 🖻            |
|-----------------|------------------|
| Advanced Mobile | Audio Codecs     |
| SILK - WB       |                  |
| SILK - NB       |                  |
| G722 - WB       |                  |
| G729a ▼         |                  |
| G711u           |                  |
| G711a           |                  |
| iLBC            |                  |
| GSM             |                  |
| Phone Contacts  | History Settings |
| Contacto        |                  |

V **Mobile Audio Codecs** (obr č. 10) zvolte kodek**y G711u, G711a a GSM.** Pokud by hovor při volání přes 3G síť byl nekvalitní, ponechte spuštěný pouze kodeky **GSM**.

Ve WiFi Audio Codecs (obr. č. 11) zvolte kodeky G722-HD, G711u a G711a.

Nevíte si rady? Potřebujete pomoc? Volejte 910 25 25 25 (po - pá, 9 - 17 hod., volání ze sítě FAYN ZDARMA) nebo piště na pomoc@fayn.cz.

Při probíhajícím hovoru nabízí Bria několik možností viz obrázek č. 12, stejně jako při běžném hovoru.

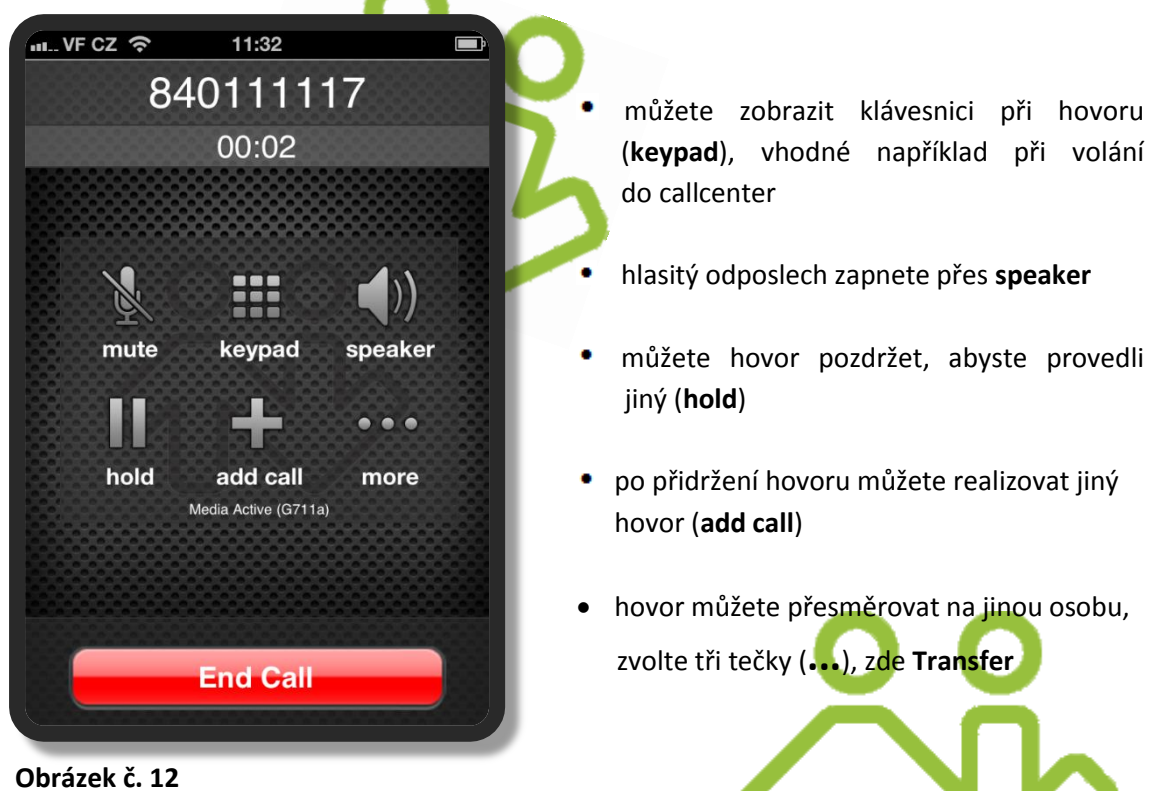

- hovor si můžete velmi snadno nahrát, zvolte tři tečky (...), zde Start recording. (Ukončení nahrávání zadáte přes Stop recording, přehrát nahraný hovor si pak můžete v Historii (History), kde k nahranému hovoru přibude Listen to recording. Nahrávku můžete přenést do iTunes.
- Bria umožňuje provozovat konferenční hovor mezi třemi a více osobami: uskutečněte hovor s prvním účastníkem, zvolte add call, vytočte druhého účastníka a po spojení hovoru zvolte Merge. Je tím uskutečněn hovor mezi třemi osobami.